# **CCC° Portal Estimate Review Process**

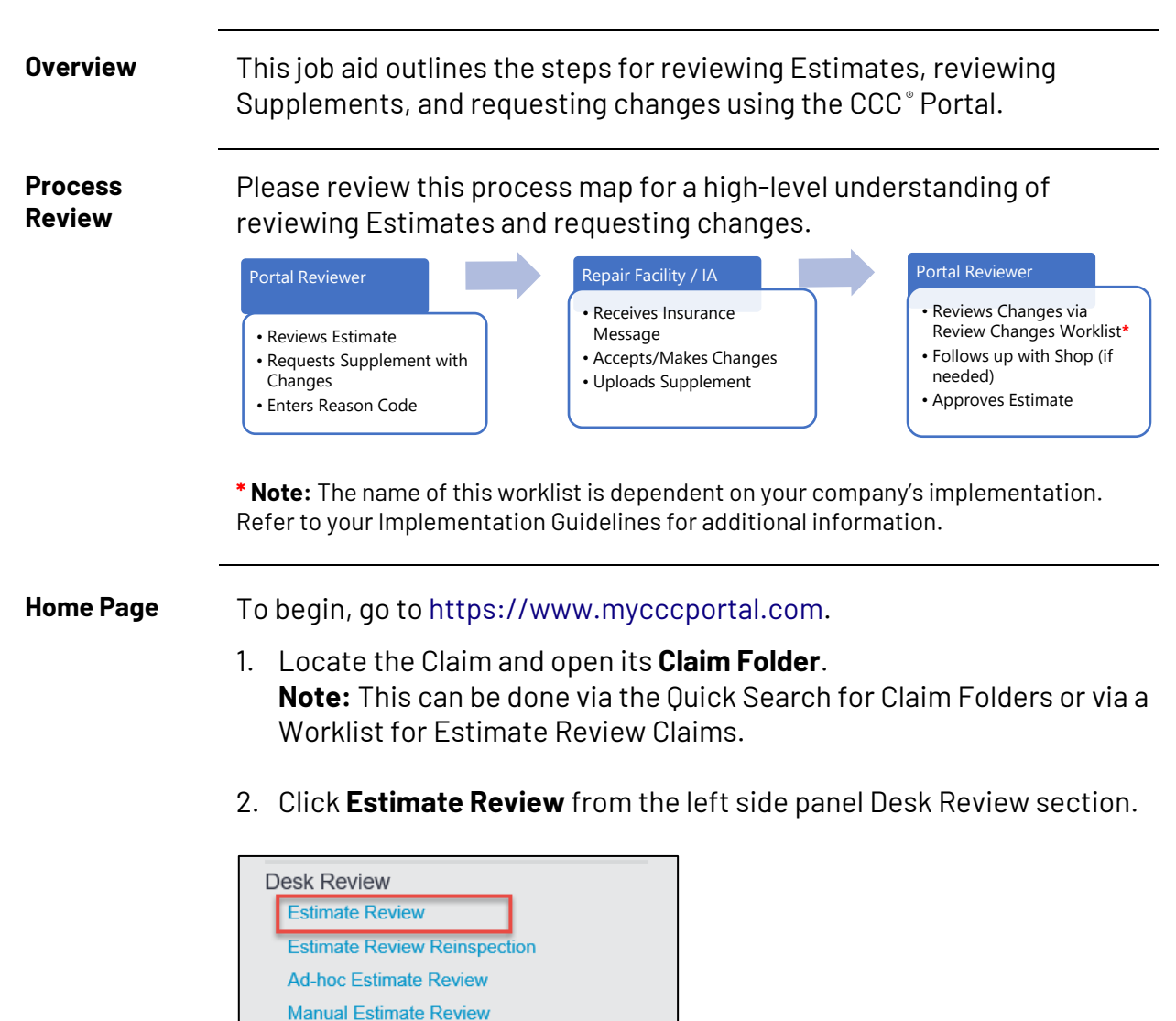

Continued on next page

Approve Days to Repair

# **Using Estimate Review**

#### Introduction

This job aid describes the tabs and features available in Estimate Review. Once you open the Claim Folder and click **Estimate Review**, the Estimate opens in a combination display that shows information such as Reinspection Status, Estimate, Audit Score, and Images.

| INFORMATION<br>SERVICES INC.                                                                                                    | Estima   | te Revie            | w          |          |                    |            |                   |                    |             |             |      |               |         |           |                            |       |
|----------------------------------------------------------------------------------------------------|----------|---------------------|------------|----------|--------------------|------------|-------------------|--------------------|-------------|-------------|------|---------------|---------|-----------|----------------------------|-------|
| Images                                                                                                    | Comb     | bined View          | w Esti     | mate Aud | lit Assignment     | Review     |                   |                    |             |             |      |               | Clain   | n Referen | ce ID:                     |       |
|                                                                                                    | Reques   | st Supplem<br>ation | ient       | ~        | Go                 | Se         | ect an ac         | tion to            | take        | on tł       | ne ( | claim.        |         |           |                            | -     |
|                                                                                                    | Reinsp   | ection Statu        | s          | Assigned | Estimate Version   | E01        | Appraiser Name    | QA CERRITOS 01     |             | Alias       |      | 62668         | Ok to i | Pay       | - Unknov                   | wn    |
|                                                                                                    | Audit S  | core                |            | 10805    | TCOR               | \$1,039.50 | Year/Make/Model   | 2001 JEEP Cherokee | e Sport 4WD | BodyStyle   |      | 4D UTV        | Odom    | eter      |                            |       |
| 500                                                                                                    | Perform  | ned                 |            |          | Assignment Type    |            | Reinspection Type |                    |             | Supp Status |      | Not Requested | Rental  | in Use    | <ul> <li>Unknov</li> </ul> | wn    |
|                                                                                                    | Last Re  | viewer              |            |          |                    |            |                   |                    |             |             |      |               |         |           |                            |       |
|                                                                                                    |          |                     |            |          |                    |            |                   |                    |             |             |      |               |         |           |                            |       |
|                                                                                                    | Estima   | ite V               | Consert Au |          | Description        |            |                   |                    | Cont Norman |             | Ote  | Datas         | Labor   | Palat     | Mater                      |       |
|                                                                                                    | Line     | Audit               | Smart Au   |          | Description        |            |                   | P                  | Part Number |             | QUY  | Price         | Labor   | Paint     | Notes                      |       |
|                                                                                                    |          | 0                   | 101        | DEDI ACE | IT Eender          |            |                   | 56022              | 22144       |             | 1    | \$ 200.00     | 1.9     | 22        |                            | _     |
|                                                                                                    |          | v                   |            | NEI ENGL | Add for Clear Coat |            |                   | 50022              | 1.5 E 1744  |             |      | \$ 0.00       | 0       | 0.9       |                            | _     |
|                                                                                                    |          |                     | 10         |          | Add for Edging     |            |                   |                    |             |             | 0    | 5 0.00        | 0       | 0.5       |                            | _     |
|                                                                                                    | 05       |                     |            | REPLACE  | RT Fender bracket  |            |                   | 55175              | 5586AB      |             | 1    | \$ 20.75      | 0.2     | 0         |                            |       |
|                                                                                                    |          |                     |            | REPLACE  | LT Fender bracket  |            |                   | 55175              | 5587AB      |             | 1    | \$ 24.45      | 0.2     | 0         |                            |       |
|                                                                                                    | 27       | 0                   |            |          |                    |            |                   | 55175              | 5896AE      |             | 1    | \$ 84.20      | 0       | 0         |                            |       |
|                                                                                                    | 28       | 0                   | വ          | ick to   | velasib            | in         |                   | 55175              | 5897AE      |             | 1    | \$ 84.20      | 0       | 0         |                            |       |
|                                                                                                    | <b>—</b> | 0                   | 0          |          | uispiay            |            |                   | 60204              |             |             |      | 30 1 3        | 0       | 0         |                            | *     |
| BARGUNA ASSOCIATION AND THE ASSOCIATION AND THE ASSOCIATION AND TH | Audit    |                     |            | made     | Viewer             |            |                   |                    |             |             |      |               |         |           |                            |       |
| ×                                                                                                    | Pulo D   | oscriptio           |            | mag      |                    |            | Line              | Actual             |             | Rulo        |      |               | Variany |           |                            | Score |
|                                                                                                    | Nule D   | escriptio           |            |          |                    |            | Line              | Actual             |             | Kule        |      |               | variant | e         |                            | 30016 |
|                                                                                                    | No Au    | idit Data           | Found      |          |                    |            |                   |                    |             |             |      |               |         |           |                            |       |

### Select an action on the Estimate:

| Action                   | Description                                                                                          | Instructions<br>on Page(s) |
|--------------------------|----------------------------------------------------------------------------------------------------|----------------------------|
| Request<br>Supplement    | Creates a Claim Folder Note which is<br>Delivered to CCC ONE® Estimating as an<br>Insurance Message. | Pages 3 - 4                |
| Approve Estimate         | Confirm approval of Estimate.                                                                        | Page 5                     |
| Confirm Total<br>Loss    | Confirm Total Loss decision.                                                                         | Page 5                     |
| Escalate to Field        | Send to field inspector for further review.                                                          | Page 6                     |
| Request Photo<br>Only    | Request additional photos without creating an Estimate Review Report.                                | Page 7                     |
| Continue Saved<br>Review | Resume saved Estimate Review                                                                         | Page 7                     |

**Important**: The actions you see displayed in the dropdown menu might differ based on your role, your permissions, and on your company's implementation of Estimate Review.

#### Request Supplement

If you review the Estimate and Audit Report and determine changes are needed, select **Request Supplement**. To do this, go to the **Combined View**, select the **checkbox(es)** of the **Estimate Line(s)** to be changed and select **Request Supplement** from the dropdown menu at the top of the page. Then, click **Go**. The Estimate Review popup opens. **Complete each section as needed.** 

| Estimate Review                                            | ×                                                                                                    |  |  |  |
|------------------------------------------------------------|----------------------------------------------------------------------------------------------------|--|--|--|
| Reinspection Details                                       | -                                                                                                    |  |  |  |
| Reinspection Type * Photo Location Type Desk Location Name | Performed     Agreement Reached       Before Repair <ul> <li>Yes</li> <li>No</li> </ul> Classifications     Required fields:       Verifying     Reinspection Type and Performed.                                                                  |  |  |  |
| Request Supplement                                         |                                                                                                    |  |  |  |
| Field                                                      | Description                                                                                                    |  |  |  |
| Reinspection Type*                                         | A required field that indicates <b>how</b> the reinspection<br>occurred. Selectable values are: Photo (default), Video, and<br>Physical. Photo and Video reinspections take place at the<br>desk while Physical reinspections happen in the field. |  |  |  |
| Performed*                                                 | A required field that indicates <b>when</b> the reinspection<br>occurred. Selectable values are: Before Repair (default),<br>During Repair, After Repair, and Total Loss.                                                                          |  |  |  |
| Location Type                                              | This field indicates <b>where</b> the reinspection occurred.<br>Selectable values are: Desk (default), Drive-In, Field, Home,<br>Non Drive-In, Other, Repair Facility, Salvage Yard, Virtual, and<br>Work.                                         |  |  |  |
| Classifications                                            | This field allows the user the determine <b>why</b> the review is being performed. Values can vary by Carrier.                                                                                                    |  |  |  |
| Location Name                                              | The user can manually enter a name for the review location (there is a 100-character limit).                                                                                                    |  |  |  |
| Overall Rating                                             | This field allows the user to select an overall review rating.<br>Values can vary by Carrier.                                                                                                    |  |  |  |

**Note:** Users with advanced line level permissions can specify the initial values pre-populated in the **Reinspection Type**\*, **Performed**\*, and **Location Type** fields. For instructions on how to do this, see <u>page 10</u>.

RequestIn the Estimate Review popup, update the selected Estimate Line(s) to indicateSupplementthe required changes.

If additional changes are needed, select **Add Additional Change** in the Request Supplement section. The Request Supplement window displays. Enter changes that are required.

| Request Sup              | plement                             |                |              |                |                      |                     |                       |                |                                |
|--------------------------|-------------------------------------|----------------|--------------|----------------|----------------------|---------------------|-----------------------|----------------|--------------------------------|
| Line                     | Description                         |                |              | Reaso          | n *                  | Char                | iges                  |                |                                |
| 2                        | REPLACE RT                          | Quarter panel  |              | Selec          | t a Reason           | Please              | ise enter comments.   |                |                                |
|                          | Price Amount                        | Labor Hours    | Paint Hours  |                |                      |                     |                       | Add Addition   | nal Reason                     |
| Current                  | \$ 549.92                           | 17             | 3.2          |                |                      |                     |                       |                |                                |
| New                      | \$ 530.00                           | 16.0           | 5.6          |                |                      |                     |                       |                |                                |
| Difference               | \$ (19.92)                          | \$ (2.08)      | \$ 4.80      |                | Enter cha            | nges ar             | nd a New              | Price Am       | ount and select                |
|                          |                                     |                |              |                | all reaso<br>reason, | ns that<br>click th | apply. To<br>e Add Ad | ditional R     | nore than one<br>eason button. |
| Totals                   |                                     |                |              |                |                      |                     |                       |                | -                              |
| _                        |                                     |                |              |                |                      |                     |                       |                |                                |
|                          |                                     | Cost Of Repair | Part Price   | La             | ibor F               | nt                  | Body Supplies         | Paint Supplies |                                |
| Ori                      | iginal                              | \$ 594.28      | \$ 549.92    | S 3            | 15.36 \$             | 00                  | \$ 0.00               | \$ 0.00        |                                |
| Re                       | eview                               | Save           | Review:      | Save           | vour reviev          | and re              | sume it a             | at a later t   | time via the                   |
| Diffe                    | erence                              | <sup>s</sup> ( | n: Continu   | 10 5 2         | vod Poviou           |                     |                       |                |                                |
|                          |                                     | Actic          |              | ue sa          | veu keview           |                     |                       |                |                                |
| Re                       | Review Over Estimated Preview Repor |                |              |                | enerate a p          | eview r             | eport in              | a new wii      | ndow. The                      |
|                          |                                     | repo           | rt will disp | lay "F         | Preview" to          | indicate            | e that thi            | s is not th    | ne final report.               |
| Estimate Review Comments |                                     |                |              |                | hut do not send      |                     |                       |                |                                |
|                          |                                     | Doct           |              | <b>i y.</b> 3c | ave the cha          | iges to             | the clair             | nioluei        | but uo not senu                |
|                          |                                     | a rec          | luest to th  | e sho          | p.                   |                     |                       |                |                                |
|                          |                                     |                |              |                |                      |                     |                       |                |                                |

After adding your Description, New Price Amount, requested Changes, and selecting the relevant Reason(s), select the **Request** 

Supplement button in the lower right

corner of the window. You will see the

Supplement Requested Successfully
The supplement has been successfully requested.
Return to Estimate

following popup. An Insurance note will be sent to the shop and the claim will now appear in the **Reinspection Assignments-Active** worklist. Actions are also captured in the Claim Folder History.

#### For information regarding what the shop sees, see Page 8.

When the Supplement is returned, the request will appear in the Review Changes Worklist\*.

\* **Note:** The name of this worklist is dependent on your company's implementation. Refer to your Implementation Guidelines for additional information. If available, some reason code and labor hour values may be recommended for review by the Smart Audit AI models.

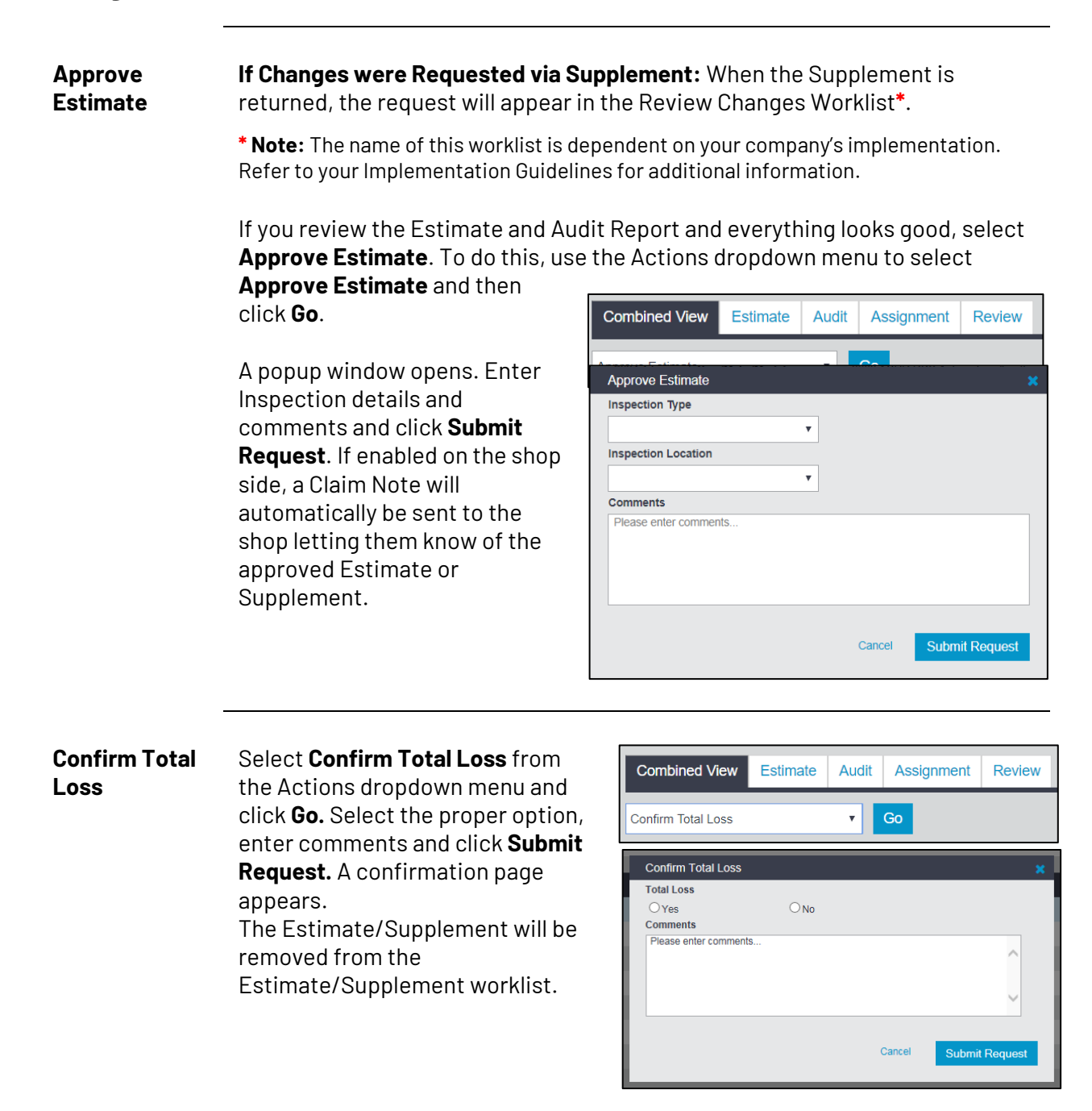

Escalate toReview the claim. Go to the Combined View, select Escalate to FieldFieldfrom the Actions list, and click Go.

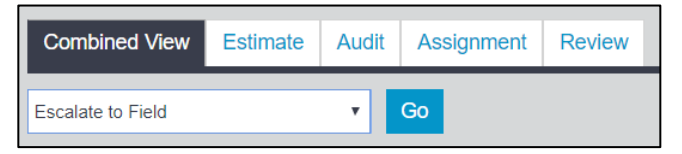

The following window displays. Add a comment and then click **Submit Request**. The Field Reinspector will be assigned based on your company's configuration of Field Reinspectors to shop relationships.

|    | Escalate to Field                               |        |                    |      |
|----|-------------------------------------------------|--------|--------------------|------|
| or | Comments                                        |        | All fields require | d pr |
|    | Please enter comments for the field reinspector |        | ^                  | c    |
| E  |                                                 |        | ~                  | 36   |
| E  |                                                 | Cancel | Submit Request     | 51   |
| E  |                                                 |        |                    | 26   |

A summary page appears as confirmation of action. Click **Close Estimate Review**.

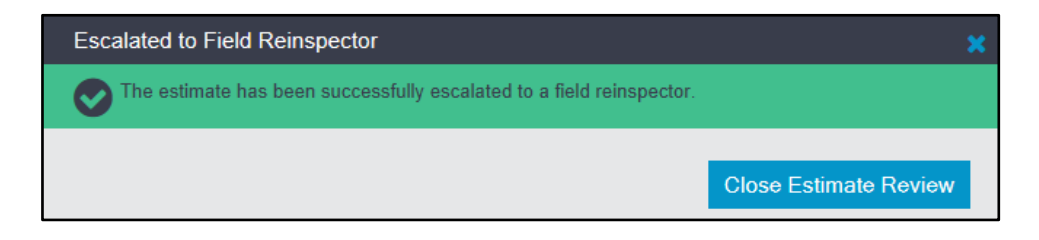

 Request Photo
 To request additional
 Combined View
 Estimate
 Audit
 Assignment
 Review

 Only
 an Estimate Review
 report select
 Request
 For the second second

Photo Only from the Actions dropdown menu and click Go.

This action will be recorded as an Estimate Review Action in the Estimate Review Summary Report. A Claim Folder Note will be created and stored in the Claim folder, along with a business event. An Insurance Message will be created for a CCC ONE® shop and a non CCC ONE® Shop will receive a Claim Folder Note.

# For additional information on what the shop sees when Request Photos only is selected, see page 9.

When the photos are uploaded/added to the Claim Folder, the status will

| Comments                                        |        | All fields required |
|-------------------------------------------------|--------|---------------------|
| Please enter comments for the field reinspector |        |                     |
|                                                 | Cancel | Submit Request      |

be updated from Photos Requested to Photos Received.

Continue Saved Review If the **Save Review** button was selected during the Estimate Review, the review will be saved and can be resumed at later time. When ready to resume, select **Continue Saved Review** from the Actions dropdown menu and click **Go**.

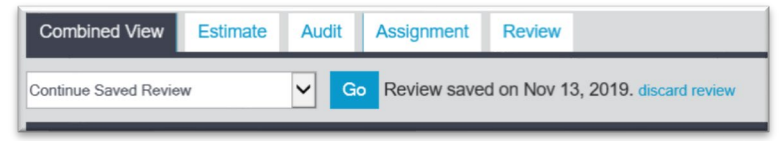

Note: The saved review can also be discarded from this screen.

## What the Shop Sees

CCC ONE<sup>®</sup> Repair Facility View Once a request is generated, the shop will see the request as the following: **Insurance Message of Supplement Received** 

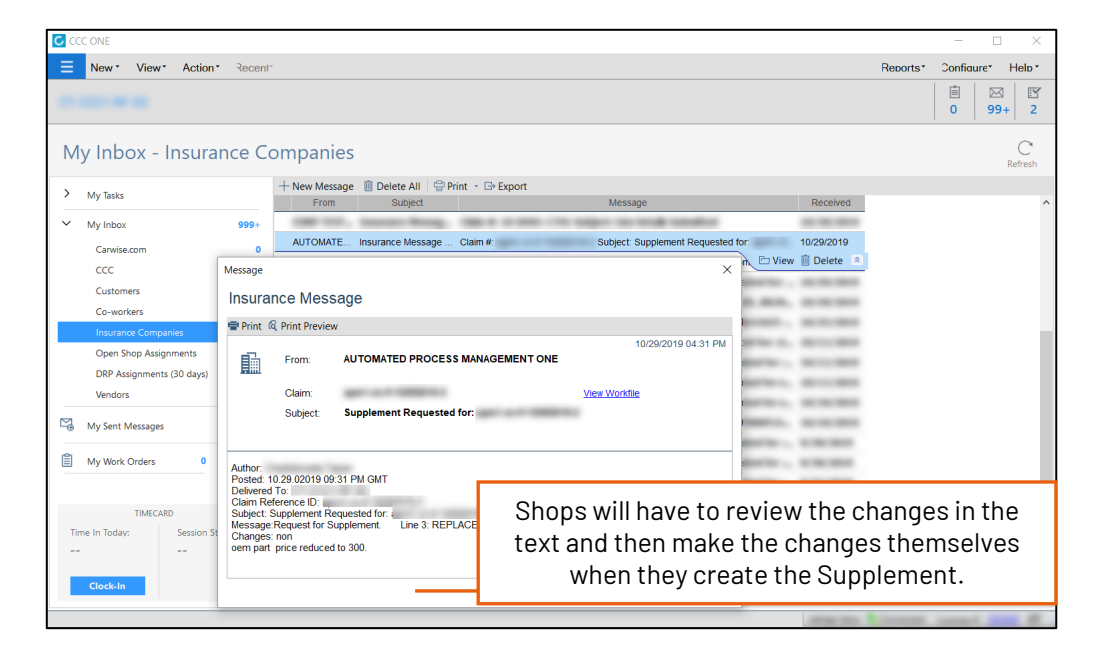

Notifications initially display in the bottom right corner of the screen to let the user know a message has been received.

| Non-CCC ONE®            | View Note                                | $\sim$                                         | Non-CCC ONE <sup>®</sup> repair                                                              |  |  |  |  |
|-------------------------|------------------------------------------|------------------------------------------------|----------------------------------------------------------------------------------------------|--|--|--|--|
| Repair Facility<br>View | Priority<br>Date<br>From                 | 05/18/2014 03:30:28 AM CDT                     | MYCCCPORTAL as normal and<br>will receive the request as a<br>Claim Note just as they do for |  |  |  |  |
|                         | Claim Reference ID<br>Subject<br>Message | Supplement Requested<br>Difference : \$ -250.0 | an claims.                                                                                   |  |  |  |  |
|                         |                                          | Print                                          |                                                                                              |  |  |  |  |

## What the Shop Sees, Continued

CCC ONE® Repair Facility View – Request Photos Only When the Request Photos Only action is submitted, an Insurance Message will be created for a CCC  $\text{ONE}^{\otimes}$  shop.

#### CCC ONE<sup>®</sup> – Insurance Message:

Subject: Photos Requested for (Claim Number)

| Ccc | CONE                      |                      |                    |                                                                                                    |                     |                               |                                                                                                    |            |              | - [          | X                    |
|-----|---------------------------|----------------------|--------------------|----------------------------------------------------------------------------------------------------|---------------------|-------------------------------|----------------------------------------------------------------------------------------------------|------------|--------------|--------------|----------------------|
| ≡   | New View Action           | · Recent*            |                    |                                                                                                    |                     |                               |                                                                                                    |            | Reports*     | Configure*   | Help *               |
|     |                           |                      |                    |                                                                                                    |                     |                               |                                                                                                    |            |              | 0 9          | 3 🗹<br>9+ 2          |
| М   | y Inbox - Insura          | nce Co               | ompanies           |                                                                                                    |                     |                               |                                                                                                    |            |              |              | C <sup>Refresh</sup> |
| >   | My Tasks                  |                      | + New Message      | 📋 Delete All 🛛 🖶 Prin                                                                                           | nt 👻 🕞 Export       |                               |                                                                                                    |            |              |              |                      |
| -   | · ·                       |                      | From               | Subject                                                                                                    |                     | Message                       |                                                                                                    | Received   |              |              | ^                    |
| ~   | My Inbox                  | 999+                 |                    | the second second second second second second second second second second second second second second second se |                     | solar or solar second         |                                                                                                    |            |              |              |                      |
|     | Carwise.com               | 0                    | AUTOMATE           | Insurance Message                                                                                               | Claim #             | Subject: Photos Requested for | -                                                                                                    | 10/20/2010 |              |              |                      |
|     | ccc                       | 1                    |                    |                                                                                                    |                     |                               | View                                                                                                    | Delete *   |              |              |                      |
|     | Customers                 | Message              |                    |                                                                                                    |                     | >                             |                                                                                                    |            |              |              |                      |
| _   | Co-workers                | Insura               | nce Messag         | e                                                                                                    |                     |                               | _                                                                                                    |            |              |              |                      |
|     | Insurance Companies       | moura                | -                  | •                                                                                                    |                     |                               | _                                                                                                    |            |              |              |                      |
|     | Open Shop Assignments     | Print @              | Print Preview      |                                                                                                    |                     |                               | -                                                                                                    |            |              |              |                      |
|     | DRP Assignments (30 days) | From:                | From: AU           | AUTOMATED PROCESS MANAGEMENT ONE                                                                                | 10/29/2019 01:46 PM | _                             | _                                                                                                    |            |              |              |                      |
|     | Vendors                   |                      |                    |                                                                                                    |                     |                               | -                                                                                                    | -          |              |              |                      |
| M   | Mr. Cont Manager          |                      | Claim:             | and share the second second                                                                                     |                     | View Workfile                 | -                                                                                                    | -          |              |              |                      |
| -0  | wy sent wessages          |                      | Subject: Ph        | otos Requested for:                                                                                             | 10000               |                               | and the second second s |            |              |              |                      |
| Ê   | My Work Orders 0          |                      |                    |                                                                                                    |                     |                               | and the second second s | -          |              |              |                      |
|     |                           |                      |                    |                                                                                                    |                     |                               | -                                                                                                    |            |              |              |                      |
|     |                           | Author:<br>Posted: 1 | 0.29.02019 06:46 F | MGMT                                                                                                    |                     |                               | and the second                                                                                                    |            |              |              |                      |
|     | TIMECARD                  | Delivered            | To:                |                                                                                                    |                     |                               |                                                                                                    |            |              |              |                      |
| Tir | ne In Today: Session St   | Subject: F           | Photos Requested f | or: a                                                                                                    |                     |                               | in the second                                                                                                    |            |              |              |                      |
|     |                           | Message              | Request for Photos | s Comments: photo requ                                                                                          | lest                |                               | -                                                                                                    |            |              |              |                      |
|     | Cleak In                  |                      |                    |                                                                                                    |                     |                               |                                                                                                    |            |              |              | ~                    |
|     | Circustili                |                      |                    |                                                                                                    |                     |                               |                                                                                                    |            | << First < F | Previous 1-3 | 2 Next >             |
|     |                           | 1                    |                    |                                                                                                    |                     | ок                            |                                                                                                    |            |              |              | -                    |

Non-CCC ONE® Repair Facility View - Request Photos Only When the Request Photos Only action is submitted, a non-CCC  $ONE^{\circ}$  Repair Facility will receive a claim folder note.

#### Non-CCC ONE® Claim Folder Note:

#### **Category:** Reinspection **Notification:** Photos Requested for (Claim Number)

| Claim Folder:                                          |      |              |                                                                                                    | # 0    |
|--------------------------------------------------------|------|--------------|----------------------------------------------------------------------------------------------------|--------|
| Summary Documents (5) Images (9) Notes Reminders Histo | ny . |              |                                                                                                    |        |
| Notification History                                   |      |              |                                                                                                    |        |
| Date / Time 🖕                                          | From | Category     | Notification                                                                                                    | Action |
| 08/23/2018 07:05 AM CDT                                |      | Reinspection | Photos Requested for<br>Request for Photos Comments: please send an updated<br>picture of the damage to the rear bumper. The first pictu<br>re did not show a clear view of the damage.<br>read less | •      |
|                                                        |      |              |                                                                                                    |        |

# **Estimate Review User Options**

**Overview** Users with advanced line level permissions can specify the initial values pre-populated in the **Reinspection Type**\*, **Performed**\*, and **Location Type** fields. The values selected will pre-populate these fields within Estimate Review, Manual Estimate review and Ad-hoc Estimate Review.

If these values are NOT manually specified, the system default values will be used:

- Reinspection Type: Photo
- Performed: Before Repair
- Location Type: Desk

| Procedure | Step |                                                                                                    | Action                                                                                                    |  |  |  |  |  |
|-----------|------|----------------------------------------------------------------------------------------------------|----------------------------------------------------------------------------------------------------|--|--|--|--|--|
|           | 1    | From the CCC Portal Homepage, select <b>Estimate Review User</b><br><b>Options</b> from the Utilities section of the left side menu.             |                                                                                                    |  |  |  |  |  |
|           |      | Utilities<br>Claims Needing Reinspection<br>Adobe® Reader®<br>Set User Options<br>Estimate Review User Option                                    | on Assignment                                                                                                    |  |  |  |  |  |
|           | 2    | Specify the desired<br>and <b>Location Type</b><br>If needed, click <b>Res</b><br>Values set below will b<br>Pages: <b>Estimate Rev</b><br>Field | d values for the <b>Reinspection Type, Performed</b> ,<br>e fields.<br><b>set Defaults</b> to return to the system defaults.<br>be prepopulated on the following pages by default.<br>iew, <b>Manual Estimate Review</b> and <b>Ad-hoc Estimate Review</b><br>Value |  |  |  |  |  |
|           |      | Reinspection Type:                                                                                                    | Photo (Default)                                                                                                    |  |  |  |  |  |
|           |      | Performed:                                                                                                    | Before Repair (Default)                                                                                                    |  |  |  |  |  |
|           |      | Location Type:                                                                                                    | Desk (Default)                                                                                                    |  |  |  |  |  |
|           |      |                                                                                                    | Cancel Reset Defaults Save                                                                                                    |  |  |  |  |  |
|           | 3    | Click <b>Save</b> . When w<br>review and Ad-hoc<br>the pre-populated                                                                             | vithin Estimate Review, Manual Estimate<br>Estimate Review the selected values will be<br>values of these fields.                                                                                                    |  |  |  |  |  |